## УКМ 5. Денежные ящики CW ER410/CW FT460

1. Денежные ящики подключаются в порт RJ12 на ККТ.

2. Описание используемого денежного ящика можно найти в файле cashbox.conf (hardware\cashbox\cashbox.conf) в иерархическом древе на кассовом сервере по адресу: Магазин – Кассы, где нужно выбрать необходимую кассу и нажать кнопку Оборудование:

| ≡ Э् укм5                                 | 000<br>г. Не | •<br>фтекамск ул. Юбилейная д. 13 |                            | 🗛 Администратор55 🔅 |
|-------------------------------------------|--------------|-----------------------------------|----------------------------|---------------------|
| ——————————————————————————————————————    |              |                                   | 🗲 К СПИСКУ 🥒 РЕДАКТИРОВАТЬ | ЗАБЛОКИРОВАТЬ       |
| Система                                   |              | Касса                             | _                          |                     |
| ККТ                                       |              | Название                          | -                          |                     |
| Описание                                  |              | Тип                               | 6173_posTypes              |                     |
| Кассы                                     |              | GUID                              |                            |                     |
| Типы касс                                 |              | Хештеги                           | #                          |                     |
| 🗄 Справочники                             |              | Идентификатор                     | 10077                      |                     |
| (X) Ограничения продажи<br>ش Оборудование | и <<br><     | Дата регистрации                  | 13.10.2021 10:01:18        |                     |

Содержимое конфигурационного файла cashbox.conf (hardware\cashbox\cashbox.conf) должно быть сохранено следующим:

```
#
#
#
cashbox: {
    plugins : [
        #{"cashbox.sp": { params : { spFRName = FirstFR }}} # 101
        #{"cashbox.shtrih_m": { params : { frName = FirstFR }}}
        {"cashbox.sp_kkt": { params : { frName = FirstFR }}} # KKT 101
    ]
}
```

3. В том же разделе кассового сервера Maraзин – Kaccы, где нужно выбрать необходимую кассу и нажать кнопку Оборудование, следует открыть файл fiscalprinter.conf (hardware\fiscalprinter.conf) и в нем посмотреть, какое оборудование ККТ фактически используется на данном терминале. Строка с записью об этой ККТ будет единственной раскомментированной в секции plugins:

| ≡ )҄ 🖳 укм5 🕠                                                      | осква, Ленина 34                                                                                                    | 🔥 Администратор 🛛 🎡                                                                                                    |  |  |  |
|--------------------------------------------------------------------|----------------------------------------------------------------------------------------------------|----------------------------------------------------------------------------------------------------|--|--|--|
| — Монитор 🗸                                                        | Kacca 'e.savinov-dev-touch-<br>quartz'                                                                                                    | ↓ fiscalprinter: {<br>2 params: ; {                                                                                                    |  |  |  |
| Система<br>ККТ                                                     | <ul> <li>Croot</li> <li>Croot</li> <li>Croot</li> <li>Control (Control (Contr</li></ul> | <pre>recipitiederiemplateigne = 'conf/handware/fiscalprinter/scripts/printeteignteadprival_is' = Copum, dopweyswak aaroo<br/>eccipitiederiemplateigne = 'conf/handware/fiscalprinter/scripts/printeteignteadprival_targets/<br/>discountileriemplateigne = 'conf/handware/fiscalprinter/scripts/printeteignteadprival_targets/<br/>discountileriemplateigne = 'conf/handware/fiscalprinter/scripts/printeteignteadprival_targets/<br/>eccipital_targets/<br/>encipital_targets/<br/>encipi</pre> |  |  |  |
| Магазин ~ Описание                                                 |                                                                                                    | 10 * IteminelemplateEngine - Conf Andows/Fiscalprinter/scripts/printlemine/mottawInt_js-<br>itemine/emplateEngine - Conf Andows/Fiscalprinter/scripts/printlemine/folisis<br>is itemine/emplateEngine - Conf Andows/Fiscalprinter/scripts/printlemine/effals is<br>useCustorEeffect - true - 5 minute # Nancowshino Boomenne porcenzenne # KT в кассе для автокоорекции в 0P<br>useCustorEeffect - true - 5 minute # Nancowshino Boomenne porcenzenne # KT в кассе для автокоорекции в 0P<br>useCustorEeffect - true<br>scripts/fiscalprinter/scripts/scripts/scripts/scripts/scripts/scripts/scripts/<br>countEllemme - Count.jon # nyte и навание файла для хранения счетчиков операции печати<br>is isSNUtyEisal - false                                                                                                    |  |  |  |
| Кассы<br>Типы касс                                                 |                                                                                                    | <pre>17 ccmmunicationcheckSquarity - 2 18 robulss fails #Boupton conpannam PE 19 shosKNOStatus - faile #Boupar carryc Cepaepa CKHO, PE 20 repartimeSKNOStatus - Boiscond # Warepaan Obhomenum craryca CKHO, PE 22 plugins : [ 23 # weoSnaphw 'packnowentropoars' ronkko ogum qaān c konţarypaцueâ, coorserctmywqui pean-ho ucnon_syewowy oборудование.</pre>                                                                                                    |  |  |  |
| <ul> <li>Справочники &lt;</li> <li>Ограничения продажи </li> </ul> |                                                                                                    | 24         #         finited file("conf/nardware/fiscalprinter/fiscalprinter_fake.conf")         #         Kombapyraum gans curcemento ave           26         #         (include file("conf/nardware/fiscalprinter/fiscalprinter by ep.conf")         #         Kombapyraum gans curcemento ave           27         Include file("conf/nardware/fiscalprinter/fiscalprinter by ep.conf")         #         Kombapyraum gans fact cenestrant           28         #         [include file("conf/nardware/fiscalprinter/fiscalprinter/masspectrant         P.conf")         #         Kombapyraum gans fact cenestrant           28         #         [include file("conf/nardware/fiscalprinter/fiscalprinter/masspectrant         P.conf")         #         Kombapyraum gans fact cenestrant           28         #         [include file("conf/nardware/fiscalprinter/fiscalprinter/masspectrant         P.conf")         #         Kombapyraum gans fact cenestrant           29         #         [include file("conf/nardware/fiscalprinter/fiscalprinter/masspectrant         P.conf")         #         Kombapyraum gans fact cenestrant           29         #         [include file("conf/nardware/fiscalprinter/masspectrant         P.conf")         #         Kombapyraum gans fact cenestrant           20         #         [include file("conf/nardware/fiscalprinter/masspectrant         P.conf")         #         Kombapyraum gans fact cenestrant                                                                                                    |  |  |  |
| <ul> <li>Юборудование</li> <li>Персонал</li> </ul>                 | iscalprinter_hw_atol_lib.conf iscalprinter_hw_atol_web.conf iscalprinter_hw_piti.conf iscalprinter_hw_piti.conf iscalprinter_hw_piti.conf                                                                                                    | <pre>33 #{ include file("conf/hardware/fiscalprinter/biscalprinter_bw_shttihn=.conf") } # Kondwrypauw, Ann KKT ceweicTab<br/>23 #{ include file("conf/hardware/fiscalprinter_bw_stit.conf") } # Kondwrypauw, Ann KKT ceweicTab<br/>34 #{ include file("conf/hardware/fiscalprinter/biscalprinter_bw_stoconf") } # Kondwrypauw, Ann KKT ceweicTab<br/>35 #{ include file("conf/hardware/fiscalprinter/biscalprinter_bw_stoconf") } # Kondwrypauw, Ann KKT ceweicTab<br/>36 #{ include file("conf/hardware/fiscalprinter_bw_stoconf") } # Kondwrypauw, Ann KKT ceweicTab<br/>37 }<br/>37 }</pre>                                                                                                    |  |  |  |
| 👬 Продажи <                                                        | tiscalprinter_tw_spikit801 conf tiscalprinter_tw_spikit801 conf tiscalprinter_tw_spikit811 conf                                                                                                    |                                                                                                    |  |  |  |

Узнав наименование актуально используемого оборудования ККТ, в списке конфигурационных файлов раздела hardware\fiscalprinter нужно найти файл с идентичным названием и открыть его:

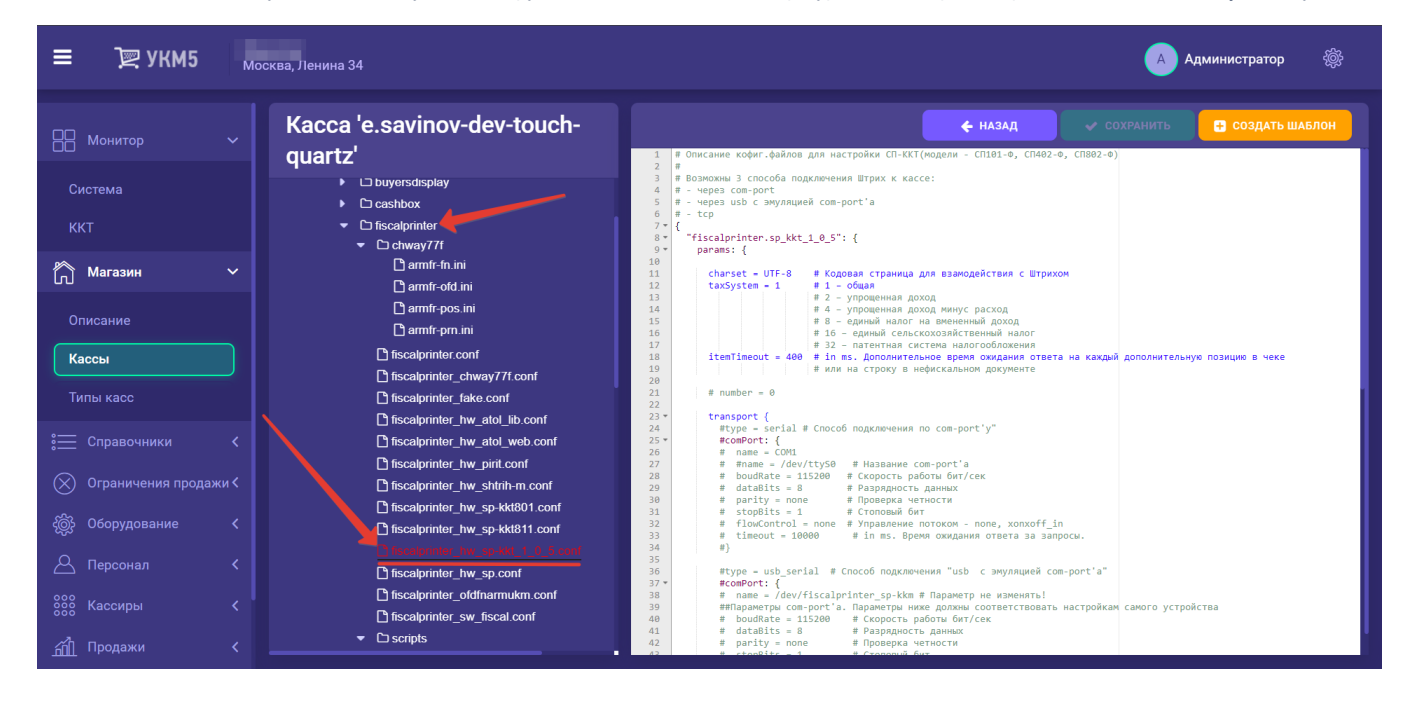

## В этом файле должна обязательно присутствовать секция с включенным параметром денежного ящика:

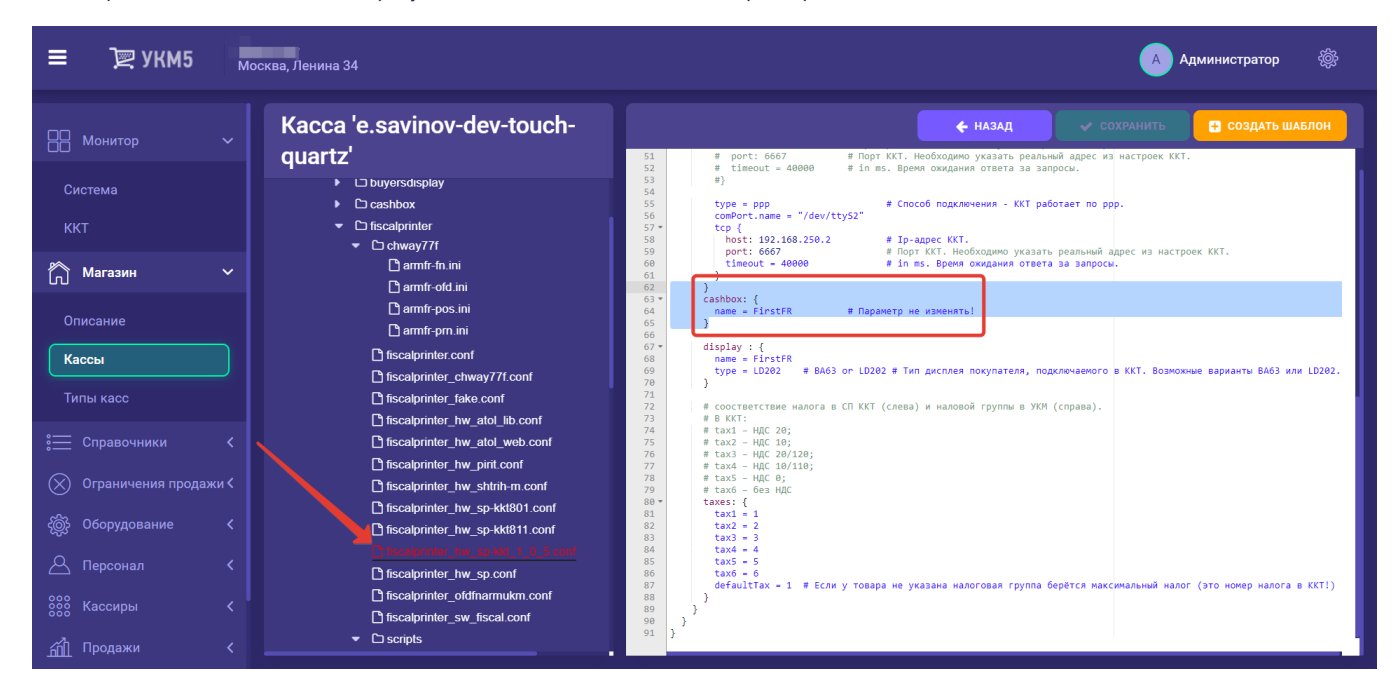

4. На кассовом сервере по адресу: Магазин – Типы касс необходимо выбрать тип кассы и нажать кнопку Настройки:

| ≡ Т укм5                                                     | 000<br>г. Не | р<br>ефтекамск ул. Юбилейная д. 13 |                            | 🔺 Администратор55 🔅 |
|--------------------------------------------------------------|--------------|------------------------------------|----------------------------|---------------------|
| П Монитор                                                    |              |                                    | 🗲 К СПИСКУ 🥒 РЕДАКТИРОВАТЬ | ЗАБЛОКИРОВАТЬ       |
| Система<br>ККТ                                               |              | Касса<br>Номер                     | -                          |                     |
| Магазин                                                      |              | Название                           | -                          |                     |
| Описание                                                     |              | Тип                                | 6173_posTypes              |                     |
| Кассы                                                        |              | GUID                               |                            |                     |
| Типы касс                                                    |              | Хештеги                            | #                          |                     |
| : Справочники                                                |              | Идентификатор                      | 10077                      |                     |
| <ul> <li>Ограничения продах</li> <li>Оборудование</li> </ul> | жи<<br><     | Дата регистрации                   | 13.10.2021 10:01:18        |                     |

В появившемся иерархическом древе надо найти файл mintukm (mintukm.conf). В нем нужно отыскать строку { include file("conf/hardware/cashbox/cashbox.conf") } в секции hardware и раскомментировать ее:

| ≡ Эेॣ УКМ5                             | Москва, Ленина 34                                                                                  | 🗛 Администратор 🛞                                                                                                    |
|----------------------------------------|----------------------------------------------------------------------------------------------------|----------------------------------------------------------------------------------------------------|
| —————————————————————————————————————— | Настройки типов касс                                                                               | ← НАЗАД     ★ ЭКСПОРТ     ★ ИМПОРТ     ✓ СОХРАНИТЬ       25     нетрис = 000     # 11 рх     # нарыжетр не изменять!       26     width = 800     # in px     # Параметр не изменять!                                                                                                    |
| Система<br>ККТ                         | <ul> <li>▷ return_wo_receipt</li> <li>▷ sale</li> <li>▷ self_sale</li> <li>▷ shiftclose</li> </ul> | 27 }<br>28 }<br>30 desktop = Launcher # Параметр не изменять!<br>31 auth = Authentication # Параметр не изменять!<br>4 #autoLogOutTimeout = 20 seconds # Бездействие на кассе в течении этого интервала приводит<br>33 configurator = Configurator # Параметр не изменять!<br>5 for the function of the Tenerot # Параметр не изменять!                                                                                                    |
| Описание Кассы                         |                                                                                                    | 35       StartupErforsViewer = StartupErfors # Параметр не изменяты         36         37       services : {         38       name = "Сервисы" # Параметр не изменяты!         39       applicationMetadata = "" # Параметр не изменяты!         40       launcherPossition = 0 # Параметр не изменяты!         41       paths : ["."] # Параметр не изменяты!         42       subsystems : [                                                                                                    |
| Типы касс                              | ☐ mintukm.conf                                                                                     | <ul> <li># Hukke перечислены конфигурационные фаилы всех используемых на кассе подсистем</li> <li># hardware</li> <li>finclude file("conf/hardware/buyersdisplay/buyersdisplay.</li> <li>finclude file("conf/hardware/buyersdisplay/buyersdisplay.</li> <li>finclude file("conf/hardware/buyersdisplay/buyersdisplay.</li> </ul>                                                                                                    |
| 📒 Справочники                          | <ul> <li>C converters</li> <li>C doc_exporter</li> </ul>                                           | <pre>48 { include file("conf/hardware/siscal/tabloX.conf") } # #getexhub mank<br/>49 { include file("conf/hardware/siscal/riter/iscalprinter.conf") } # @uck.mashub mank<br/>49 { include file("conf/hardware/signallamp/signallamp.conf") } # @uck.mashub<br/>50 { include file("conf/hardware/signallamp/signallamp.conf") } # @urHanb<br/>51 # { include file("conf/hardware/signallamp.conf") } # @urHanb<br/>51 # { include file("conf/hardware/signallamp.conf") } # @urHanb<br/>51 # { include file("conf/hardware/signallamp.conf") } # @urHanb<br/>51 # { include file("conf/hardware/signallamp.conf") }</pre> |
| Ограничения продажи                    | < ☐ doc_importer.conf<br>☐ ds_service.conf<br>< ☐ enais conf                                       | 52 # services<br>53 # services<br>54 # { include file("conf/services/converters/converters.conf") } # Если используется м<br>55 { include file("conf/services/converters/converters.conf") } # Параметр не                                                                                                    |

Все настройки необходимо сохранить.